# FUEL CARD PIN MAINTENANCE

A HOW TO GUIDE FOR ADDING, TERMINATING, AND SEARCHING FOR DRIVER PINS \* Login to Holman Insights
\* Go to Vehicles menu
\* Go to Fuel menu
\* Go to Fuel Management

| Holman Insights                                                                               |          |              |           |               |                          |            |                 |         |         |        |            |        |  |
|-----------------------------------------------------------------------------------------------|----------|--------------|-----------|---------------|--------------------------|------------|-----------------|---------|---------|--------|------------|--------|--|
|                                                                                               |          |              |           | 5             |                          |            |                 |         |         |        | QUICK SEAR |        |  |
| 1 Fuel Management: Please note, the Fuel Millennium menu has been updated to Fuel Management. |          |              |           |               |                          |            |                 |         |         |        |            |        |  |
| S                                                                                             | earch    | Vehicles     | Driver    | Ordering      | Reporting                | Analytics  | Communication   | Telemo  | atics   | Holman | pages      | ;      |  |
| rends Mai                                                                                     | ntenanc  | Documents    | ; »       | al Fleet Infe | o Telematics             | Fuel Usage | Driver Safety D | ashboar | d Store |        |            |        |  |
| ehicle Co                                                                                     | st Tre   | Fleet Mana   | gement »  |               | Total Cost Trend         |            |                 |         |         |        |            | 7 ~~ 7 |  |
| verage Quarte                                                                                 | erly Cos | Fuel »       |           | Fuel          | Fuel     Cost by quarter |            |                 |         |         |        |            | ~~     |  |
| Quarter                                                                                       | Billed   | Licensing »  |           | Fuel Card     | Management               | Qua        | rter Fixed      | d Op    | erating |        | Total      |        |  |
| <u>2023 Q4</u>                                                                                |          | Maintenan    | ce »      | Fuel Man      | agement 🗡                | 2023       | <u>3 Q4</u> 14  | 1       | 206     |        | 220        | ^      |  |
| <u>2024 Q1</u>                                                                                |          | Vehicle Rer  | narketina | \$150         | \$160                    | 2024       | 11 11           | I .     | 150     |        | 160        |        |  |
| <u>2024 Q2</u>                                                                                |          | venicie riei | with      | \$210         | \$221                    | 2024       | 1 Q2 11         |         | 210     |        | 221        |        |  |
| <u>2024 Q3</u>                                                                                |          | 1            | \$11      | \$1,175       | \$1,185                  | 2024       | 1 Q3 11         | 1       | 1,175   |        | 1,185      |        |  |
| 2024.04                                                                                       |          | 1            | \$1/      | \$503         | \$607                    | 202        | 1/              | 1       | 503     |        | 607        |        |  |

#### \* Click on the appropriate Fuel Profile (if you have multiples)

| Fuel Management    |                      |                  |                         |                    |  |  |  |  |  |  |
|--------------------|----------------------|------------------|-------------------------|--------------------|--|--|--|--|--|--|
| Account Number:    |                      |                  |                         |                    |  |  |  |  |  |  |
|                    |                      |                  |                         |                    |  |  |  |  |  |  |
|                    |                      |                  |                         | Add Client Profile |  |  |  |  |  |  |
| WEX Account Number | Name <b>Y</b>        | Default Client T | Client Contact <b>Y</b> | Client Email       |  |  |  |  |  |  |
|                    | AD94 FLEET MGMT      | 5R82             | FLEET COORDINATOR       | FLEET@WV.GOV       |  |  |  |  |  |  |
|                    | AG01 AGRICULTURE     | 5R82             | FLEET COORDINATOR       | FLEET@WV.GOV       |  |  |  |  |  |  |
|                    | AG04 AG SOIL CONSERV | 5R82             | FLEET COORDINATOR       | FLEET@WV.GOV       |  |  |  |  |  |  |

#### \* Scroll down to the bottom of the screen and choose Pin Maintenance

| <b>H 1</b> 2 3 4 5 <b>▶ H</b> 20 | ▼ items per page   | 61 - 80 of 227 items |
|----------------------------------|--------------------|----------------------|
| mplementation                    |                    |                      |
| Fuel Profile                     | Profile Qualifier  |                      |
| Management                       |                    |                      |
| Alternate Shipping Address       | Yehicle Assignment | PIN Maintenance      |
| Authorization Search             |                    |                      |

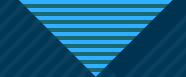

- \* The PIN Maintenance tab allows the user to create and terminate driver PINs
- \* You can search for a PIN number by entering the Last Name and/or First Name of the driver and then clicking Search

| PIN Maintenance<br>Account Number: |                |             |                                                 |
|------------------------------------|----------------|-------------|-------------------------------------------------|
| Search Criteria                    |                |             |                                                 |
| Last Name                          | First Name     | PIN         | Status                                          |
|                                    |                |             | ACTIVE                                          |
| Client                             | Vehicle        | Employee ID | PIN Special Field                               |
|                                    |                |             | Clear Search                                    |
| Search Results                     | Total Rows 672 | Re          | ason for Update SELECT V Update Bulk Processing |
| Add                                |                |             |                                                 |

\* Helpful Tip: You can sort by Columns and download your assigned PINs to Excel.

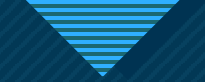

#### To Create a PIN

\* Click on "Add" on the bottom left below the Search Results

| PIN Maintenance<br>Account Number: |                           |                            |                         |  |  |
|------------------------------------|---------------------------|----------------------------|-------------------------|--|--|
| Search Criteria                    |                           |                            |                         |  |  |
| Last Name                          | First Name                | PIN                        | Status                  |  |  |
|                                    |                           |                            | ACTIVE                  |  |  |
| Client                             | Vehicle                   | Employee ID                | PIN Special Field       |  |  |
| SELECT •                           |                           |                            |                         |  |  |
|                                    |                           |                            | Clear Search            |  |  |
| Search Results                     | Total Rows 672            | Reason for Update SELECT 🔻 | Update Bulk Processing  |  |  |
| Add                                |                           |                            |                         |  |  |
| Last Na First Na Pin St            | atus Client Vehicle Emplo | y Email A PIN Spe Created  | Created Last Up Last Up |  |  |

- \* The PIN Management box appears with a preselected fuel PIN
- \* Select Client as 5R82
- \* Enter Driver's First Name, Last Name, and Email Address
- \* Click Save to add PIN to Driver's Profile

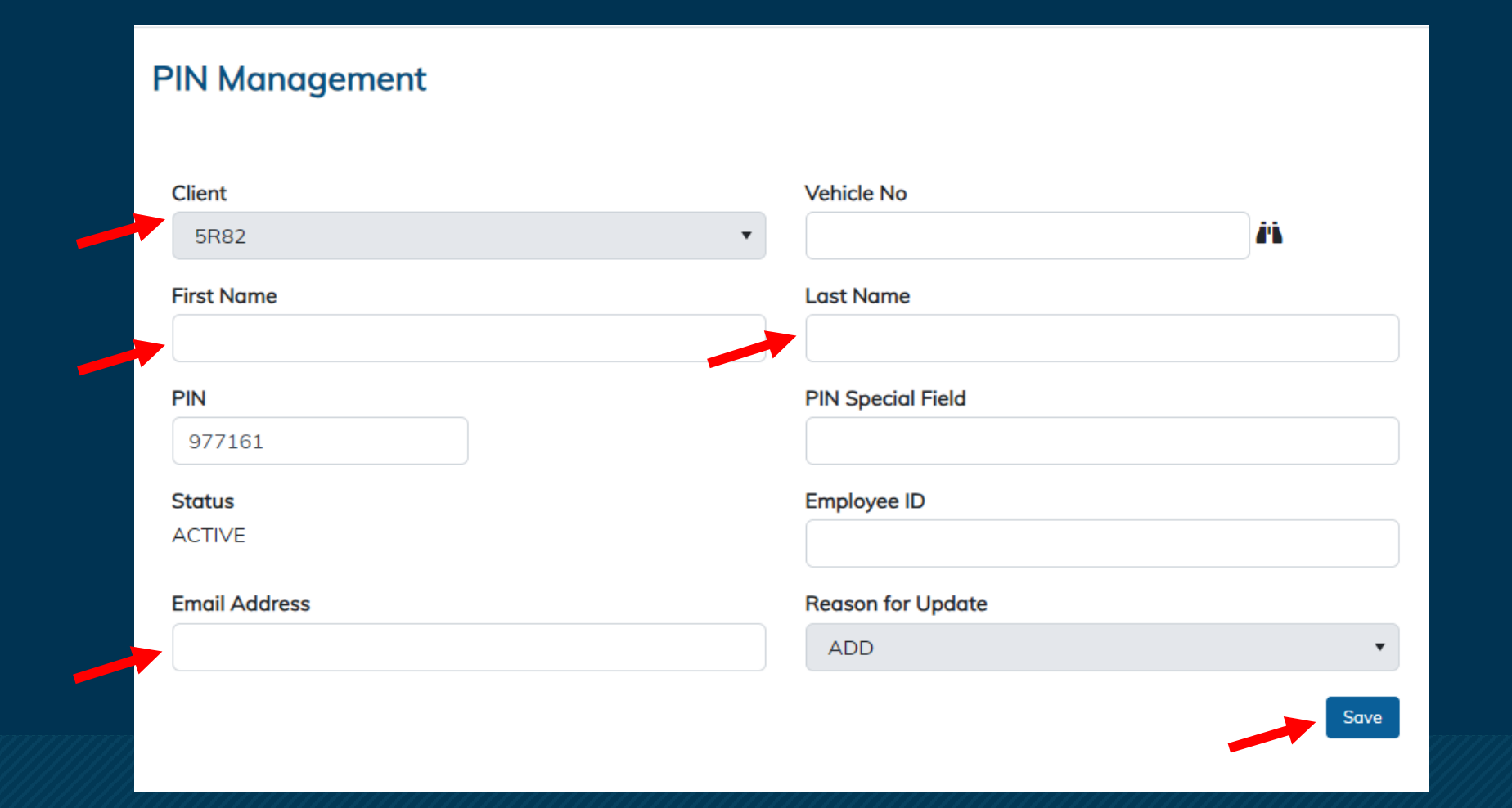

### To Terminate a PIN

- \* Enter the Driver's Last Name and First Name in the PIN Maintenance Search Criteria
- \* Click Search
- \* Click on the Driver's Last Name to bring up the Pin Management box (Right)
- \* Choose Terminate from the Reason for Update Dropdown and Click Save

| P | IN Main   | n <b>tenance</b><br>mber: |     |        |          |              |             |               |                   |              |                   |                |               |                    |   |           |             |
|---|-----------|---------------------------|-----|--------|----------|--------------|-------------|---------------|-------------------|--------------|-------------------|----------------|---------------|--------------------|---|-----------|-------------|
|   | Search Cr | iteria                    |     |        |          |              |             |               |                   |              |                   |                |               |                    |   |           |             |
|   | Last Name |                           |     | Fi     | rst Name |              | F           | IN            |                   |              | Status            |                |               |                    |   |           |             |
|   | TAYLOR    |                           |     |        | 4        |              |             |               |                   |              | ACTIVE            |                | •             |                    |   |           |             |
|   | Client    |                           |     | V      | ehicle   |              | E           | mployee ID    |                   |              | PIN Special Field |                | •             |                    |   |           |             |
|   | SELECT    |                           |     | •      |          |              |             |               |                   |              |                   | •              |               |                    |   |           |             |
|   |           |                           |     |        |          |              |             |               |                   |              |                   |                | Clear Search  |                    |   |           |             |
|   |           |                           |     |        |          |              |             |               |                   |              |                   |                | Fuel Millenni | um Pin Information |   |           | – 🗆 ×       |
|   | Search Re | esults                    |     |        |          | Total Rows 2 |             |               |                   | Reason fo    | or Update SELECT  | ▼ Update       | PIN Mana      | aement             |   |           |             |
|   | Add       |                           |     |        |          |              |             |               |                   |              |                   |                |               | igement            |   |           |             |
| L | .ast Name | First Name                | Pin | Status | Client   | Vehicle No   | Employee ID | Email Address | PIN Special Field | Created Date | Created By        | Last Updated D | Client        |                    |   |           |             |
| L | AYLOR     |                           |     | ACTIVE | 5R82     |              |             |               |                   |              |                   | 05/19/2020     | EDOD          |                    |   |           | <i>i</i> ii |
|   |           |                           |     |        |          |              |             |               |                   |              |                   | 12.02.33       | DR82          |                    | • |           | ••          |
|   |           |                           |     |        |          |              |             |               |                   |              |                   |                | First Name    |                    |   | Last Name |             |
|   |           |                           |     |        |          |              |             |               |                   |              |                   |                | TERESA        |                    |   | TAYLOR    |             |
|   |           |                           |     |        |          |              |             |               |                   |              |                   |                | PIN           |                    |   | Update    |             |
|   |           |                           |     |        |          |              |             |               |                   |              |                   |                |               |                    |   |           |             |

\* You can also terminate a PIN by entering the PIN number in the search criteria and then clicking Save

| Client           |   | Vehicle No          |             |
|------------------|---|---------------------|-------------|
| 5R82             | • |                     | <i>i</i> ti |
| First Name       |   | Last Name           |             |
| TERESA           |   | TAYLOR              |             |
| PIN              |   | Update              |             |
| 335505           |   | Terminate           |             |
| Status<br>ACTIVE |   | Reactivate<br>Purge |             |
| Email Address    |   |                     |             |
|                  |   | TERMINATE           | •           |
|                  |   |                     |             |

## For additional information or assistance, please contact the Fleet Management Division.

Fleet Management Division 2310 Kanawha Blvd E Charleston, WV 25311 Phone: 1-855-817-1910 Email: <u>fleet@wv.gov</u> Website: <u>https://fleet.wv.gov</u>